## Nota Fiscal de Beneficiamento com item aplicado pelo fornecedor

## 1. Cenário

Empresa recebe nota fiscal de beneficiamento contendo os seguintes itens:

- Item beneficiado,
- Item do fornecedor, utilizado no beneficiamento.

Atualmente, para digitação dessa nota no sistema, é necessário realizar a soma do item do fornecedor com o valor do item beneficiado. No entanto, conforme últimas normas da SEFAZ, deverá ser especificado na digitação da nota, o item do fornecedor.

- 2. Cadastros:
  - 2.1 O item do fornecedor deve estar cadastrado no sistema no MAN10021 Cadastro dos itens, com conta contábil de estoque.

Observação: com esse cadastro, prevemos um futuro SPED, onde governo busca a rastreabilidade das movimentações dos itens.

| Ũ                                                                                                    | TOTVS Série 9 Construção e Projetos (Logix) 01.9.5032 - 12.1.24.173 - 12.1.24 - buillo 1.00.15122174-20180425                                                                                                    | - 🗇 🗙      |
|----------------------------------------------------------------------------------------------------|----------------------------------------------------------------------------------------------------|------------|
| Produção > Engenharia > Produto                                                                                                    | is > Produtos > Itens                                                                                                    |            |
| MAN10021(1):admlog/01                                                                                                    |                                                                                                    |            |
|                                                                                                    | Cadastro de Item                                                                                                    | ×          |
| Incluir Copiar Modificar E                                                                                                    | Scalir Primero Agterior Segurito Uniter Alterior Segurito Uniter Alteri | 2<br>Ajuda |
| Básico     Item Programador     Caracterísicas     Similaridades     Auditoria PDM     Co     Estoque     Qualidade                                                                                                    | Tibo do Item:     COMPRADO       Famila:     CAL \ CALCADOS       Grupo controle estoque:     1 \ MATERIA PRIMA       Item:     COLA       POM:     \ MILLITRO                                                                                                    |            |
| Custos                                                                                                    | Lesonoao: COLA                                                                                                    |            |
| <ul> <li>Custos</li> <li>WMS</li> <li>WMS</li> <li>Panejamento</li> <li>Planejamento 2</li> <li>Planejamento 2</li> <li>Planej Grade</li> <li>Compras</li> <li>Compras</li> <li>Placal Grade</li> <li>Comercial</li> <li>Comercial 1</li> <li>Comercial 3</li> <li>Comercial Grade</li> <li>Comercial Grade</li> <li>Comercial Grade</li> <li>Place Pendéncias</li> </ul> | Báico<br>Denominação reduzida:<br>Stuação:<br>Peso unitário:<br>Fator conversão:<br>Data codostro:<br>01/11/2013<br>Data difima alteração:<br>05/10/2018<br>Linha de receita:<br>Segmento de mercado:<br>Classe de uso:<br>0 S                                                                                                    |            |
| 0                                                                                                    |                                                                                                    |            |

2.2 – No SUP0090 – Fornecedores credenciados, alterar o campo Contag/Inspeção para 4 – Cont. e Insp. automática:

|                                                   | A 77 9        |  |
|---------------------------------------------------|---------------|--|
|                                                   | 08540         |  |
|                                                   |               |  |
| Modifica um item existente na tabela ITEM_FORNEC  | Pct_compra    |  |
| FORNECEDORES CREDENCIADOS                         | zoon_maT      |  |
| PA Iten: COLA 🔮 COLA                              | 2 Zoon_fornec |  |
| Fornecedor: 0441 # FORNECEDOR 0441                | paRametros    |  |
| Item fornecedor: Qtd. lote maximo:                | Sobre         |  |
| Unidade medida: PC 🖢 Qtd. lote multiplo:          |               |  |
| Fator conversao: 1,0000000 qtd. periodo seg.: 0,0 |               |  |
| Incidencia IPI:                                   |               |  |
| Data aprovacao: 30/01/2014 Qtd. dias entrega:     |               |  |
| Honolog. ISO-9000: Contag/inspecao: 4 4 Ti        | po Insp:      |  |
| Tipo entrega: D # Diario Tipo aprovação: 4 #      | 0,000         |  |
| Qtd. lote minimo.:                                |               |  |
| Cód. 1tem barra: Cód. barra trib.:                |               |  |
| Observacao:                                       |               |  |
| Tipo preco: 2 Fechanento Consignada               | so: 🔲         |  |
| Inicio vigencia: Fim vigencia:                    |               |  |
| Modificação efetuada com aucesso.                 |               |  |
|                                                   |               |  |
|                                                   |               |  |
|                                                   |               |  |
|                                                   |               |  |
|                                                   |               |  |
|                                                   |               |  |
|                                                   |               |  |
|                                                   |               |  |

2.3 – Ainda no SUP0090, no botão paRametros, opção prox\_tela\_1, alterar o campo Material aplicado no beneficiamento para S - Sim:

| 1 vs serie a serviços (Loĝix) 01.a.004a - | MEN1100-11.00.54 - Build 7.00.101202A-20120730                                                                                                    |  |
|-------------------------------------------|----------------------------------------------------------------------------------------------------|--|
| a de trabalho > Suprimentos > Avali       | ação Fornecedores > Item X Fornecedor > Relacionamento Item X Fornecedor                                                                                                    |  |
| 13760(1):admopR4 💟 SUPS110(1):ar          | anisajifik 🚺 SUPOROQUITLasimospifik 🔽                                                                                                    |  |
|                                           |                                                                                                    |  |
|                                           | Entra                                                                                                    |  |
|                                           | PA PARÂMETROS ITEM X FORNECEDOR                                                                                                    |  |
|                                           | Crédito Presumido PIS/COFINS: Beneficiadora considera emo cliente? Númeo Licença: Oata Validade Licença: Tipo de pauta para fretes: Carga numanças por m3 Carga numanças por m3 |  |
|                                           | Material aplicado no beneficiamento: 🛐                                                                                                    |  |
|                                           |                                                                                                    |  |
|                                           | Pressione qualquer tecla para retornar a tela anterior                                                                                                    |  |
|                                           | ۲                                                                                                    |  |
|                                           |                                                                                                    |  |
|                                           |                                                                                                    |  |
|                                           |                                                                                                    |  |
| TOTVS                                     | scholag - EMIREEA 50                                                                                                    |  |
|                                           | adming - EMPRESA SU                                                                                                    |  |

2.4 - No SUP5110 – Movimentação automática, parametrizar na prox\_tela\_2 os campos Baixa material aplicado forn, Rateio material aplicado forn e Conta auxiliar material aplic:

|                                                                                                    | TOTVS Serie 9 Serviços (Logis) 01.9.0099 - MENII00-11.00.54 - Build 7.00.101202A-20120/30                                                                                                    |        |
|----------------------------------------------------------------------------------------------------|----------------------------------------------------------------------------------------------------|--------|
| ANALY () JARMANK                                                                                                    | vrea de trabalho > Suprimentos > Cadastros E Tabelas > Parâmetros > Operações de Estoque > Movimentação Automática-recebto.1                                                                                                    |        |
| Image: Image: | AN9922(1):admico@RA 💽 SUP3760(1):admico@RA 💽 SUP5110(1):admico@RA 💽                                                                                                    |        |
| Ratelo Baderiai aplicădo Torri: MAAF ALTIO DO MATRILA APLIC FON<br>Conta Auxiliar material aplici<br>Pressione qualquer tecia para retornar a tela anterior                                                                                                    | Consulta os parametros movimentaciao automatica - telaz<br>MoviMentracio Automatica - telaz<br>MoviMentracio Aut |        |
| 201VS adming - EMRESA 50 📩 🐇 🕹 🔅 🖋                                                                                                    | Rateio material aplicado forn: Juar (a hartzo Do MATERIA, APLIC FORN<br>Conta auxiliar material aplic: 100000105 (a)<br>Pressione qualquer tecla para retornar a tela anterior                                                                                                    |        |
| TOTVS admiog - EMPRESA 50 📩 🕹 🖨 🔅 💅                                                                                                    |                                                                                                    |        |
| TOTVS admitiog - EMPRESA 50 🔶 🕹 😓 🔅 💋                                                                                                    |                                                                                                    |        |
|                                                                                                    | TOTVS adming - EMPRESA 50 🔶 🕹                                                                                                    | 8 Ø \$ |

As operações de estoque devem ser cadastradas anteriormente no **SUP0660/SUP50002 – Operações de estoque**, conforme parâmetros abaixo:

| SUP0660(1):admiog/PA |                                                                                                    |                                                                                                    |                                                                                                    |         |                            |              |  |  |
|----------------------|----------------------------------------------------------------------------------------------------|----------------------------------------------------------------------------------------------------|----------------------------------------------------------------------------------------------------|---------|----------------------------|--------------|--|--|
|                      | Código<br>Martinia de la composición<br>Martinia de la composición<br>Código<br>Deste la mento<br>Deste la mento<br>Cuesto<br>Desta la mento<br>Recalculo<br>Recalculo<br>Recalc | existence na tabela      cox      existence na tabela      cox      Emar      existence na tabela      cox      Emar      Emar      Emar      Emar      Emar      Emar      Emar      Emar      Emar      Fan      Emar      Fan      Fan      Fa | ESTOQUE_OPERAC.<br>STRO<br>DE 2 ATUAL<br>DE NA OPERACAO<br>DO NA OPERACAO<br>DO NA OPERACAO<br>A<br>S A M E N T O<br>Nora: 12:07:42 Programa: | Surosso | OPCAC<br>Versao_an<br>Sobr | ter for<br>e |  |  |
|                      |                                                                                                    |                                                                                                    |                                                                                                    |         |                            |              |  |  |

|                    | ciabelas > Parametros > Operações de Estoque > Cabasilo                                                                                                    |                                                                                                    |                 |  |
|--------------------|----------------------------------------------------------------------------------------------------|----------------------------------------------------------------------------------------------------|-----------------|--|
| JPD660(1),sdmbg/PA | . 2 11 🔍 0 0 a a s                                                                                                    | ∰  <u>1</u> 2]&×[≜ ₹                                                                                             | 2               |  |
|                    | F.                                                                                                    |                                                                                                    | OPCAO           |  |
|                    | Consulta a tabela ESTOQUE_OPERAC                                                                                                    |                                                                                                    | Versao_anterior |  |
|                    | CADAS CÓGIGOS RAMA Versão Demoninaçãos RATELO DO MATRIAL TIDO portaçãos RATELO DO MATRIAL OCIMICADO DESTINOS LÃO DESTINOS LÃO Custos IÃO LOCAL Ocustos IÃO CUSTO INFORMAC DESTINOS LÃO DESTINOS LÃO DESTINOS LÃO CUSTO INFORMACIÓN DESTINOS LÃO RECLUIOS RECLUIOS RECLUIOS RE RECLUIOS RE | STRO<br>2ATUAL<br>AFLIC FORM<br>DO NA OPERACAD<br>2VA<br>3VA<br>SA H E N T O<br>HOFA: 09:54156 Programa: SUPO660 |                 |  |
|                    |                                                                                                    |                                                                                                    |                 |  |

3. Entrada do item na empresa

Deverá seguir o processo atual de beneficiamento, incluindo ordem de compra de estoque com estrutura dos componentes. Nas notas de entrada deverão conter: os itens beneficiados e respectivos itens do fornecedor (material aplicado no beneficiamento). As notas com os itens (beneficiado e material aplicado) separados, não foram tratados nesse chamado.

| 0 & C TRABANO > Supprimetros > Kecebamento de Meterias > Kinvidades Danas > Kinvidades Danas > Kinvidades Pacificades > Kinvidades Pacificades > Kinvidades Pacificades > Kinvidades Pacificades > Kinvidades Pacificades > Kinvidades Pacificades > Kinvidades > Kinvidades > Kinvidades > Kinvidades > Kinvidades > Kinvidades > Kinvidades > Kinvidades > Kinvidades > Kinvidades > Kinvidades > Kinvidades > Kinvidades > Kinvidades > Kinvidades > Kinvidades > Kinvidades > Kinvidades > Kinvidades > Kin                                                                                                    | de trabalho > Suprimentos > Recebimento de Materiais > | and the second second second second second second            |                 |     |
|----------------------------------------------------------------------------------------------------|--------------------------------------------------------|--------------------------------------------------------------|-----------------|-----|
| 0       20172760(1) setting/24       0         0       2       0       0       2       0       0       0       0       0       0       0       0       0       0       0       0       0       0       0       0       0       0       0       0       0       0       0       0       0       0       0       0       0       0       0       0       0       0       0       0       0       0       0       0       0       0       0       0       0       0       0       0       0       0       0       0       0       0       0       0       0       0       0       0       0       0       0       0       0       0       0       0       0       0       0       0       0       0       0       0       0       0       0       0       0       0       0       0       0       0       0       0       0       0       0       0       0       0       0       0       0       0       0       0       0       0       0       0       0       0       0       0       0 </th <th></th> <th>Atividades Diárias &gt; Movimentação &gt; Entrada de Notas Fiscais</th> <th></th> <th></th>                                                                                                    |                                                        | Atividades Diárias > Movimentação > Entrada de Notas Fiscais |                 |     |
| Exitie a proxima item encontrado na consulta         FAL Estab:       DADOS NOTA FISCAL       Núm AR: 13223         Fornes:       0.442       Promunectopon 0.441         Fornes:       0.442       Promunectopon 0.441         Cord:       1.3222       Berte:       1.0002/2014         cord:       1.3222       Berte:       1.0002/2014       C         cord:       5.124       Emission 10002/2014       C       C         cord:       5.124       Emission 10002/2014       C       Consiste         reme:       1.10007/2014       Emission       Consiste       Consiste         Item:       1.10007/2014       Emission       Consiste       Consiste         Item:       0.0000       100.0001       100.0001       South       Consiste         Umesa-cet       S.0000       C       10.00001       South       Consiste         Umesa-cet       S.0000       C       10.00001       South       Loorne.aream         Constan-cet       S.0000       C       10.00001       South       Tem_com_line         Constan-cet       S.0000       C       10.000001       South       Tem_com_line         Loorne.       Suboon       Suboon                                                                                                    | 9922(1) admicyPA                                       | S = 2 = 2 = 2 = 2 = 2 = 2 = 2 = 2 = 2 =                      | OPCAG           |     |
| ExtBe 0 proximo trem encontrado na consulta       BLCGNLAW         PA       Extai:       DADOS NOTA FISCAL       Nim AR: 13921         Pornec:       DADOS NOTA FISCAL       Nim AR: 13922         N fiscal:       33923       Series 1       Subors 1         Corpo:       Sizzald       Emission 1000270014       -         Corpo:       Sizzald       Emission 1000270014       -         Immediation       Quantidate Um       Valor total/IFI       -         Immediation       Quantidate Um       Valor total/IFI       -         Immediation       Si.000       FC       2.0.000000       100.000         IsSA-GR       Si.000       FC       2.0.000000       100.000         Immediation       Si.000       FC       2.0.000000       100.000         Immediation       Si.000       FC       10.000000       100.000         Immediation       Si.000       FC       10.000000       100.000         Immediation       Si.000       FC       10.000000       100.000         Immediation       Si.000       FC       10.000000       100.000         Immediation       Si.000       FC       10.000000       100.000         Immediation <td< td=""><td></td><td></td><td>ingl itang</td><td></td></td<>                                                                                                    |                                                        |                                                              | ingl itang      |     |
| PA       Estab:       DADOS NOTA FISCAL       Núm AR:       13322         Former:       0441       BICONECEDOR 0441       0       2-Cancelar         N fiscal:       3329       Serie II.       Subsition       1         CFOP:       5.124       Emissãor       10/02/2014       1       2-Cancelar         Crond roto:       I BETORNO SIMO       Mod Eno:       I Serie II.       2-Cancelar       2-Cancelar         Crond roto:       I BETORNO SIMO       Nod Eno:       I Serie II.       Serie II.       2-Cancelar         Item       Item/demo Quantidade       Um Valor unitário Valor Sonool       100,000       00,000         MESA-GR       S.000       FC       10,000000       100,000         CADEIRA-GR       S.000       FC       10,00000       50,000         CADEIRA-GR       S.000       FC       10,00000       50,000         COLA       S.000       FC       10,000000       50,000         COLA       S.000       FC       10,00000       50,000         MESI 4       IFERSI 4       IERCARA       NBH2       0,000         Notaces 4       0,000       S0,000       S0,000       S0,000         Notaces 4       IERCARA <td>Exibe o proxim</td> <td>o item encontrado na consulta</td> <td>A CODIA NE</td> <td></td>                                                                                                    | Exibe o proxim                                         | o item encontrado na consulta                                | A CODIA NE      |     |
| PA       Extacl:       B       DADOS NOTA FISCAL       NUB 48; 13922         Fornes:       DADAS NOTA FISCAL       NUB 48; 13922       Extacling to the second second sec                                                                                                    | ·                                                      |                                                              | Exclui item     |     |
| Forme:       0441       [FORMECDOR.0441         N fical:       1328       5514       551,000         Charles       5128       551,000       100,000         Charles       5,000       C       20,0000       100,000         1       MESA-GR       5,000       C       20,0000       100,000         2       CADEIRA-GR       5,000       C       20,00000       50,000         2       CADEIRA-GR       5,000       C       20,00000       50,000         2       CADEIRA-GR       5,000       C       20,0000       50,000         2       CADEIRA-GR       5,000       C       20,0000       50,000         2       CADEIRA-GR       5,000       C       20,0000       50,000         2       CADEIRA-GR       5,000       F       2,0000       50,000         3       CADEIRA-GR       10,00000       50,000       7,1167,0001,1168         4       COLA       8,000       F       2,0000       50,000         5       00,000       100,000       50,000       50,000       50,000         4       COLA       8,000       F       2,0000       50,000       50,000                                                                                                    | PA Estab:                                              | DADOS NOTA FISCAL Núm AR: 13923                              | Georgiul nota   |     |
| N fiscal: 1392 ∰ Serie: 1 JUSE: 1 ESP: NRR TID: 1 OPC: 1 APC<br>CF00: 5:124 ∰ Entiskab: 10/07/2014 :<br>Cnd Pgto: 124 ∰ Entiskab: 10/07/2014 :<br>1 ∰ KETORNO SINGD Wod Emb: 1 ∰ SEM Frete IK/INS/ISS7 N<br>I Em Tem/denom Quantidade um Valor unitário Valorotal/IFI<br>1 ∭ KESAGA ∰ 5:000 FC ∰ 20.000000 100.00<br>2 GOEIRA-GR ∰ 5:000 FC ∰ 10.00000 \$0.00<br>COEIRA-GR ∰ 5:000 FC ∰ 10.00000 \$0.00<br>COEIRA-GR \$0.00 FC ∰ 10.00000 \$0.00<br>COEIRA-GR \$0.00 FC ∰ 10.00000 \$0.00<br>COEIRA-GR \$0.00 FC ∰ 10.00000 \$0.00<br>COEIRA-GR \$0.00 FC ∰ 10.00000 \$0.00<br>COEIRA-GR \$0.00 FC ∰ 10.00000 \$0.00<br>COEIRA-GR \$0.00 FC ∰ 10.00000 \$0.00<br>COEIRA-GR \$0.00 FC ∰ 10.00000 \$0.00<br>COEIRA-GR \$0.00 FC ∰ 10.00000 \$0.00<br>COEIRA-GR \$0.00 FC ∰ 10.00000 \$0.00<br>COEIRA-GR \$0.00 FC ∰ 10.0000 \$0.00<br>COEIRA-GR \$0.00 FC ∰ 10.00000 \$0.00<br>COEIRA-GR \$0.00 FC ∰ 10.00000 \$0.00<br>COEIRA-GR \$0.00 FC ∰ 10.00000 \$0.00<br>SI COEIRA-GR \$0.00 FC ∰ 10.0000 \$0.00<br>COEIRA-GR \$0.00 FC ∰ 10.0000 \$0.00<br>COEIRA-GR \$0.00 FC ∰ 10.0000 \$0.00<br>COEIRA-GR \$0.00 FC ∰ 10.0000 \$0.00<br>COEIRA-GR \$0.00 FC ∰ 10.0000 \$0.00<br>COEIRA-GR \$0.00 FC ∰ 10.0000 \$0.000 \$0.000 \$ | Fornec: 044                                            | 1 FORNECEDOR 0441                                            | 2-Cancelar      |     |
| cF00:       5:124 (B) Emissão:       10/02/2014       Entrada:       10/02/2014       Entrada::       10/02/2014       Entrada::       10/02/2014       10/02/2014       Entrada::       10/02/2014       Entrada::       10/02/2014       10/02/2014       10/02/2014       10/02/2014       10/02/2014       10/02/2014       10/02/2014       10/02/2014       10/02/2014       10/02/2014       10/02/2014       10/02/2014       10/02/2014       10/02/2014       10/02/2014       10/02/2014       10/02/2014       10/02/2014       10/02/2014       10/02/2014       10/02/2014       10/02/2014       10/02/2014       10/02/2014       10/02/2014       10/02/2014                                                                                                    | N fiscal: 13                                           | 3923 🖢 Série: 1 Subs: 1 Esp: NFR Tipo: 1 Oper: AR            | ?_relac_nfm_nfp |     |
| cnd rgto:     1     1     MEXAMO     SIMBO     Mod Emb:     1     MEXAMO     SIMBO     Mod Emb:     1     MEXAMO     SIMBO     Mod Emb:     1     MEXAMO     SIMBO     SIMBO     100,000     100,000     SIMBO     SIMBO                                                                                                    | CFOP: 5.12                                             | 24 Emissão: 10/02/2014 Entrada: 10/02/2014 :                 | Q-Impostos      |     |
| Item Item/denom Quantidade       Um Valor unitário Valor total/IPI       64/05         1       MESA-GR.       \$ 0,000       PC.       20.000000       10.000         MESA-GR.       \$ 0,000       PC.       10.000000       \$ 0,000       0.00000         CADEIRA-GR.       \$ 0,000       PC.       10.000000       \$ 0,000       10.000000       \$ 0,000         CADEIRA-GR.       \$ 0,000       PC.       10.000000       \$ 0,000       \$ 0,000       Yoto_rright       1.conta.en         Valor_CADEIRA-GR.       \$ 0,000       PC.       10.000000       \$ 0,000       Yoto_rright       Yoto_rright         A       FIGES 4       NMH:       \$ 0,000       Yoto_rright       Yoto_rright         IPI:       0.000       ICMS:       0.000       NHH:       \$ 0,000       Yoto_rright         H-mat_Items 4       IPI:       0.000       ICMS:       250.000       D/AP N       NH-mat_Itercefros                                                                                                    | Cnd Pgto: 1                                            | ■ RETORNO SIMBÓ Mod Emb: 1 	Sem Frete IR/INSS/ISS? N         | consiste        |     |
| Item     Constraint     Um     Valor     Unit     Valor     100,000     Constraint     Constraint <t< td=""><td></td><td></td><td>erros</td><td></td></t<>                                                                                                    |                                                        |                                                              | erros           |     |
| 1     MESA-GR     B     5,000     PC     B     20,000000     100,00       MESA-GR     B     5,000     PC     B     0,00000     B     0,000       2     CADETRA-GR     B     5,000     PC     B     0,00000     B     0,000       CADETRA-GR     B     5,000     PC     B     0,00000     S     0,000       CADETRA-GR     B     5,000     PC     B     10,000000     S     0,000       CADETRA-GR     B     5,000     PC     B     10,000000     S     0,000       4     COLA     B     10,000000     S     S     0,000       COLA     NMH1     B     0,000 M     S     N       IPI1     0,000     IX51     0,000     NF1     250,000     D/A7 N                                                                                                    | Item Item/der                                          | nom Quantidade Um Valor unitário Valor total/IPI             | assumir erros   |     |
| MISS-GR     MISI:     MISI:     MISI:     Quantamentos       2     CADETRA-GR     5,0000     PC     S0,000000     S0,000     MISI:     Quantamentos       1     CADETRA-GR     S,0000     PC     S0,00000     S0,000     MISI:     Quantamentos       2     CADETRA-GR     S,0000     PC     S0,0000     S0,000     MISI:     Quantamentos       1     CADETRA-GR     S,0000     PC     S0,0000     S0,000     MISI:     Quantamentos       4     COLA     S,0000     PC     S0,00000     S0,000     MISI:     MISI:     MISI:       MISI:     MISI:     MISI:     MISI:     MISI:     MISI:     MISI:     MISI:       IPI:     0,000     ICMS:     0,000     MISI:     MISI:     MISI:     MISI:                                                                                                    | 1 MESA-GR                                              |                                                              | contaGem        |     |
| 2     CADETAA-GR.     \$,000     PC (10)     1.0000000     \$,000       3     CADETAA-GR.     N000000     PC (10)     1.000000     \$,000       CODETAA-GR.     \$,000     PC (10)     1.000000     \$,000       COLA     (10)     \$,000     PC (10)     \$,000       COLA     (10)     \$,000     PC (10)     \$,000       Wr.     1.000000     \$,000     \$,000       Wr.     (10)     \$,000     \$,000       IP11     0,000     NF3     250,000     D/A7                                                                                                    | MESA-GR                                                | NBM: 10,000 %                                                | 0_lancamentos   |     |
| CADETRA-GR     S (ADETRA-GR     S (                                                                                                    | 2 CADEIRA                                              | -GR 🖹 5,000 PC 🖹 10,000000 50,00                             | 1_conta_aen     |     |
| 1     CADELAR-CAR.     \$ 5,000     [R. B. 10,000000]     \$ 30,000       2     COLA     \$ 5,000     [R. B. 10,000000]     \$ 0,000       4     COLA     \$ 5,000     [R. B. 10,000000]     \$ 0,000       COLA     \$ 5,000     [R. B. 10,000000]     \$ 0,000       COLA     \$ 0,000     [R. B. 10,000000]     \$ 0,000       Mr. Items: 4                                                                                                    | CADEIRA-GR                                             |                                                              | Y-tot_nf_calc   |     |
| Louis Larvak       B       5,000       Pc       10,000000       50,000       Y:nffc_ficas1         COLA       NMH:       B       0,000       NMH:       B       0,000       NH:         VP:       Icess 4       0,000       NF:       250,000       D/AP       NH-mat_terceiros                                                                                                    | 3 CADELKA                                              | -GK E 5,000 PC E 10,000000 50,00                             | 7_inf_compl_nf  |     |
| COLA     Image: Solution of the second of the second of the                                                                                                    | CADELICA-OR                                            | T 000 05 000 00 00 00 00 00 00 00 00 00 0                    | inf_comPl_item  |     |
| Wr. Itens: 4         0.00         K-Inprime_ar           IPI:         0.00         ICMS:         0.00         NF:         250,00         D/A7         N                                                                                                    | COLA COLA                                              | NRM: A 0 000 %                                               | X-info_fiscal_i |     |
| IPI:     0,00     ICMS:     0,00     NF:     250,00     D/A7     N       H-mat_receiros                                                                                                    | Nr. Trens: 4                                           |                                                              | K-imprime_ar    |     |
|                                                                                                    | TPT:                                                   | 0.00 ICMS: 0.00 NF: 250.00 D/A? N                            | =_Lista_nfe     |     |
|                                                                                                    |                                                        |                                                              | H-mat_terceiros |     |
|                                                                                                    |                                                        | ]                                                            |                 |     |
|                                                                                                    |                                                        |                                                              |                 |     |
|                                                                                                    |                                                        |                                                              |                 |     |
|                                                                                                    | 200201-02                                              |                                                              |                 |     |
|                                                                                                    | 101 VS                                                 | admlog - EMPRESA 50                                          | 🚖 💰 👗           | Q 1 |

O CFOP do item **COLA**, que é o material aplicado pelo fornecedor, não deverá ser de beneficiamento, e sim, de compra:

| 760(1):admlog/PA |                                                                                                    |  |
|------------------|----------------------------------------------------------------------------------------------------|--|
|                  | Image: Solution of the solution of the soluti |  |
|                  | Seq:         4         Cold         FC           Jtem:         Cold         Gold         Valores.jos           Stributado7         MAM_IT:         0         Prio         Gold           Stributado7         MAM_IT:         0         Prio         Gold         Valores.jos           Stributado7         MAM_IT:         0         Prio         Gold         Valores.jos           Videsc.unit:         0.000000         Videsc.ins         0.000         FC         FC           Videsc.unit:         0.000000         Videsc.ins         0.000         FC         FC           Videsc.unit:         0.00000         Prio         Arfsitististististististististististististi                                                                                                    |  |
| τοτικ            |                                                                                                    |  |

Caso o campo **Mat aplicado** esteja selecionado nessa tela acima, deverá ser informado a forma de rateio entre os itens da nota, pelo menu **K\_rat\_mat\_forn** 

| a de trabalho o Suprimentos o Re | cebimento de Materiais > Atividades Diárias > Movimentação > Entrada de Notas Fiscais                                                                                                    |                            |
|----------------------------------|----------------------------------------------------------------------------------------------------|----------------------------|
| r de trabalho > Suprimentos > Re | debimento de materiais > Advidades Diarias > movimentação > Entrada de Notas Fiscais                                                                                                    |                            |
| 73700(1) admbg/PA                | Image: Section Section | 1<br>1<br>1<br>1<br>2<br>0 |
|                                  |                                                                                                    |                            |
|                                  | <u> </u>                                                                                                    |                            |
|                                  |                                                                                                    |                            |
|                                  |                                                                                                    |                            |
|                                  |                                                                                                    |                            |
|                                  |                                                                                                    |                            |
|                                  |                                                                                                    |                            |

Nessa tela, existe o botão automático, que divide o valor do material aplicado pela quantidade de cada item da nota, considerando todas as sequencias com CFOP de beneficiamento.

Caso não seja informado o percentual do rateio ou o total do percentual não atingir 100%, ao consistir a nota, irá gerar erro grave:

| P3780(1):admlog/PA |                                                                                                    |
|--------------------|----------------------------------------------------------------------------------------------------|
|                    | Consulta erros detectados na funcica constita<br>Martine de la constita erros detectados na funcica constita<br>Martinesti de la constitación de la constitación de la co |
|                    |                                                                                                    |

4. Contagem da nota fiscal

Na contagem automática do <u>item do fornecedor</u>, será gerada a movimentação de entrada na operação AR e logo em seguida uma movimentação de saída na operação BMAF.

| Image: Image:         |       | /idades Diárias > Movimentação > Manual - Diária<br>☑ |                                                |                        |  |
|----------------------------------------------------------------------------------------------------|-------|-------------------------------------------------------|------------------------------------------------|------------------------|--|
| Importe & transache corrente, permittinde alterações.         Imiliaso         Imiliaso                                                                                                    |       | 2 11 <b>4 6 6 6 1</b> 1 1                             | . / ×   & ¥   ¥                                | OPCA0                  |  |
| Image: Sector in the intervention in the intervention in the intervente intervention in the intervention in the interventio | Rep   | ete a transação corrente ,permitindo alterações.      |                                                | Inclusao<br>M_inclusao |  |
| ITE::::::::::::::::::::::::::::::::::::                                                                                                    | P     | α, ΜΟΥΙΜΕΝΤΑÇÃO                                       | Movimento: 10/02/2014<br>Moeda CMI: 10/02/2014 | Repete<br>E_repete_m   |  |
| Operatio:       Max B       AvrSD DE RECEBRENTO       ENTROD         Documento:       13923       O on nn:       Prenecdor:       Image: Cuto Durit&rio         Tipo morto:       Normal       Cuto Unit&rio       Custo Local Model         Operatio:       Normal       Cuto Unit&rio       Custo Local Model         Operatio:       Normal       Cuto Unit&rio       Custo Local Model         Operatio:       Normal       Local       Good Paration         Areavitina:       Local       Intermediation       Source:         Docs:       Intermediation       Max B       Intermediation         Docs:       Intermediation       Source:       Intermediation         Docs:       Intermediation       Source:       Intermediation         Note:       Intermediation:       Source:       Intermediation:         Docs:       Intermediation:       Source:       Intermediation:         Docs:       Intermediation:       Source:       Intermediation:         Note:       Source:       Source:       Intermediation:         Docs:       Intermediation:       Source:       Intermediation:         Note:       Source:       Source:       Intermediation:         No: <t< td=""><td></td><td>Item: COLA () PC COMPRADO</td><td></td><td>)_reversao_m</td><td></td></t<>                                                                                                    |       | Item: COLA () PC COMPRADO                             |                                                | )_reversao_m           |  |
| Documento:       1923       4       Pronecedor:       0         Tipo movto:       0       0       0       0       0       0       0       0       0       0       0       0       0       0       0       0       0       0       0       0       0       0       0       0       0       0       0       0       0       0       0       0       0       0       0       0       0       0       0       0       0       0       0       0       0       0       0       0       0       0       0       0       0       0       0       0       0       0       0       0       0       0       0       0       0       0       0       0       0       0       0       0       0       0       0       0       0       0       0       0       0       0       0       0       0       0       0       0       0       0       0       0       0       0       0       0       0       0       0       0       0       0       0       0       0       0       0       0       0       0                                                                                                    |       | Operação: AR 🛓 AVISO DE RECEBIMENTO                   | ENTRADA CO                                     | _COMP. CUSTO           |  |
| Seçês:       I OS min:       I Equip:       I         Tipo morte:       Normal       Custo litărio       Custo toral         C da orte:       I Normal       S.00000       G2.10       III.         Conte:       I Normal       III.       III.       III.       III.         Origen:       III.       III.       IIII.       II                                                                                                    | D     | cumento: 13923 4 Forner                               | cedor:                                         | nodifica_conta         |  |
| Tipo morte:       Normal       Custo unitário       Custo total       Media         C canto:       1200000       62,50       65       65         C conta:       1000000       62,50       65       66         C conta:       1000000       62,50       65       66         C conta:       1000000       62,50       65       66         C conta:       1000000       66,000       66,000       66         Conta:       1000000       66,000       66,000       66         Destino:       0       0       97       98       97       98         Destino:       0       0       97       97       97       98       98       98       98       98       98       98       98       98       98       98       98       98       98       98       98       98       98       98       98       98       98       98       98       98       98       98       98       98       98       98       98       98       98       98       98       98       98       98       98       98       98       98       98       98       98       98       98 <t< td=""><td></td><td>Seção: 🛓 OS m1n: 🛔 🛙</td><td>Equip:</td><td>T_estoque.</td><td></td></t<>                                                                                                    |       | Seção: 🛓 OS m1n: 🛔 🛙                                  | Equip:                                         | T_estoque.             |  |
| Tiple Movies:       N. Movies:       N. Movies:       N. Movies:       Lusco Unitario       Lusco Unitario       Concertain         C cartic:       N. Movies:       N. Movies:                                                                                                    |       |                                                       | 2_1                                            | ocal_enderec           |  |
| CC estis:       1000020       Foressammter         Areavitation:       00000000       Foressammter         Local       000000000000       Foressammter         Destino:       001       00000000000000         Destino:       001       1000000000000000000000000000000000000                                                                                                    | 11    | Id movto: N Normal Custo Unitario                     | Custo total Moeda                              | Zoom_r esumo           |  |
| COTIX:       0000100       0       0       0       0       0       0       0       0       0       0       0       0       0       0       0       0       0       0       0       0       0       0       0       0       0       0       0       0       0       0       0       0       0       0       0       0       0       0       0       0       0       0       0       0       0       0       0       0       0       0       0       0       0       0       0       0       0       0       0       0       0       0       0       0       0       0       0       0       0       0       0       0       0       0       0       0       0       0       0       0       0       0       0       0       0       0       0       0       0       0       0       0       0       0       0       0       0       0       0       0       0       0       0       0       0       0       0       0       0       0       0       0       0       0       0       0 <t< td=""><td></td><td>C aplic: # MO: 12,500000</td><td>62,50 R\$</td><td>5_zoom_Geral</td><td></td></t<>                                                                                                    |       | C aplic: # MO: 12,500000                              | 62,50 R\$                                      | 5_zoom_Geral           |  |
| Arev/Titha:          B B B F Control (Control (Contro) (Control (Control (Control (Control (Control (Control (Contro) (                        |       | Conta: 10000103                                       | -Processamento- P i                            | formacoes c            |  |
| Uccal     Loce     5     Wrt     65:00.20       Destino:     00     00     Prog:     Subret       Obs:     00     00     00     Image: Subret of Subret of Su                                                                                                    | Ār    | za/linha:                                             | Dt: 10/02/2014 0                               | camento con            |  |
| Origina:     Image: Constraint of the state of the state     |       | Local Lote S                                          | Hr: 16:10:23 1                                 | modifica_aen           |  |
| TOTVS admicg - EMPRESA 50                                                                                                    |       | Origen:                                               | User: admlog 4-m                               | odifica_docu           |  |
| TOTVS admiog - EMPRESA 50                                                                                                    |       | Destino: 01 # I                                       | Prog: SUP0331                                  | sobre                  |  |
| TOTVS admicg - EMPRESA 50 🖈 🍝 🔈 🖶 🔅 🕩                                                                                                    |       | 005.                                                  |                                                |                        |  |
| TOTVS admices - EMPRESA 50 🖈 🐇 🐁 🖶 🐼 😒                                                                                                    |       |                                                       |                                                | •                      |  |
| TOTVS admicg - EMPRESA 50 🗶 🐁 😓 🐼 🥩                                                                                                    |       |                                                       |                                                |                        |  |
| TOTVS admicg - EMPRESA 50 🔶 🐁 😓 🔅 🐋                                                                                                    |       |                                                       |                                                |                        |  |
| TOTVS admice - EMPRESA 50 🖈 💰 🖶 🐼 😒                                                                                                    |       |                                                       |                                                |                        |  |
| 1017VS adming - EMPRESA 50 🚖 💰 🌷 🐼 💰                                                                                                    |       |                                                       |                                                |                        |  |
| TOTVS admitog - EMPRESA 50 📩 💰 😓 🐼 🐋                                                                                                    | Não   | existem mais itens nesta direção.                     |                                                |                        |  |
| TOTVS admitog - EMPRESA 50 🌟 💰 😓 🧔 🥩                                                                                                    | Não   | xxistem mais itens nesta direção.                     |                                                |                        |  |
| TOTVS admiog - EMPRESA 50 🚖 💰 🌷 🐼 🥩                                                                                                    | Não   | xxistem mais ilens nesta direção.                     |                                                |                        |  |
| 9 TOTVS 3dmitog - EMPRESA 50 📩 🛧 🕹 😓 🗔 🔹                                                                                                    | Não.  | existem mais tens nesta direção.                      |                                                |                        |  |
| TOTVS admiog - EMPRESA 50 🔶 🕹 🖶 🗔 🥩                                                                                                    | 1880  | oxistem mans tens nesta direção.                      |                                                |                        |  |
| TOTVS admitog - EMPRESA 50 🜟 💰 😓 🧔 🤣                                                                                                    | Não   | axiatem maia itens nesta direção.                     |                                                |                        |  |
|                                                                                                    | Háo   | xxistem mais tens nests direção.                      |                                                |                        |  |
|                                                                                                    | TOTVS | oxistem maia tens nesta direção.                      | mlog - EMPRESA 50                              | + 4 5 5 5 5            |  |

|                                                                    | 1)admbg/PA                                                                                                    |
|--------------------------------------------------------------------|----------------------------------------------------------------------------------------------------|
|                                                                    |                                                                                                    |
|                                                                    |                                                                                                    |
|                                                                    |                                                                                                    |
|                                                                    |                                                                                                    |
|                                                                    | OPCAO                                                                                                    |
|                                                                    | Exibe o item anterior encontrado na consulta M_inclusao                                                                                                    |
|                                                                    | PA MOVIMENTAÇÃO Movimento: 10/02/2014 E resete m                                                                                                    |
|                                                                    | Moeda CMI:         10/02/2014         V_reversao           Item:         COLA         B         PC         COMPRADO         0         Preversao                                                                                                    |
|                                                                    | COLA 3_COMP. CUSTO<br>Operação: INSP & INSPECAO DIVERSOS consulta semaiser                                                                                                    |
|                                                                    | Documento:         13923         4         #         Fornecedor:         #         D_modifica_conta           Seção:         #         05 min:         #         Equip:         #         Tectorio                                                                                                    |
|                                                                    | Tipo movto: N Normal Custo unitário Custo total Moeda                                                                                                    |
|                                                                    | Qtd movto:         5,000 @         0,000000         0,000         0,000         0,000         0,000         Cum_resum           CC aplic:         @ Mo:         0,000000         0,000         0,000         R5         Cum_resum         Cum_resum                                                                                                    |
|                                                                    | Conta:         #         -Processamento           Area/1inha:         #         #         Dt:         10/02/2014                                                                                                    |
|                                                                    | Local         Lote         S         Hr:         16:10:25           Origen:         01         0         I         User:         admion                                                                                                    |
|                                                                    | Destino: 01 + L Prog: SuP031 Sobre                                                                                                    |
|                                                                    |                                                                                                    |
|                                                                    |                                                                                                    |
|                                                                    |                                                                                                    |
|                                                                    |                                                                                                    |
|                                                                    |                                                                                                    |
| /S Série 9 Serviços (Logix) 01.9.00<br>de trabalho > Suprimentos > | 9 - MRN1100-11.00,54 - Build 7.00.012/2024-2012/0730                                                                                                    |
| 760(1):admlog/PA 🕅 SUP074                                          | uvuquus - sus uudaa vaaraa > ruumina vayav > raituai - Darra<br>1)adriogPA                                                                                                    |
|                                                                    |                                                                                                    |
|                                                                    |                                                                                                    |
|                                                                    |                                                                                                    |
|                                                                    |                                                                                                    |
|                                                                    |                                                                                                    |
|                                                                    |                                                                                                    |
|                                                                    |                                                                                                    |
|                                                                    | Image: Solution of the solution of the soluti |
|                                                                    | Image: Solution of the solution of the soluti |
|                                                                    | Inclusso       Inclusso       Inclusso       R_Inclusso       R_Inclu                                                                                                    |
|                                                                    | Inclusso     Novimentado na consulta     Inclusso       Ribe o item anterior encontrado na consulta     Novimento:     SO/SO/2014       PA     MOVIMENTAÇÃO     Novimento:     SO/SO/2014       Item:     COLA     Per Commado     Commado       Operação:     DAM TEXAL APLIC FORMEC     SAIDA       Documento:     13523     Ia     Per recedor:                                                                                                    |
|                                                                    | Image: Sector Sector |
|                                                                    | Image: Second Second |
|                                                                    | Image: Section of the section of the section of t |
|                                                                    | Image: Section of the section of the sectio       |
|                                                                    | Image: Section of the section of the section of th               |
|                                                                    | Image: State of test anterior encontrado na consulta         Image: State of test anterior encontrado na consulta         Image: State o                                                                                                    |
|                                                                    | Image: Section of the section of the section of th               |
|                                                                    | Image: Second Second               |
|                                                                    | Image: Second Second               |
|                                                                    | Image: Section of the section of the section of th               |
|                                                                    | Image: Section of the section of the section of th               |
|                                                                    | Image: Section of the section of the section of th               |
|                                                                    | Image: Construction of the second second                |
| TOT VS                                                             |                                                                                                    |

Essa última movimentação, só será valorizada no fechamento de estoque, com base no valor calculado para a AR (primeira movimentação).

5. Fechamento estoque

Ao processar o **CST8610 – Valorização dos estoque**, na opção **Almoxarifado**, com a opção **Cálculo do custo médio?**, irá gerar as movimentações de rateio RMAF conforme os percentuais informados no **SUP3760** 

| TOTVS Série 9 Serviços (Logix) 01.9.0099 - MEN1100-11.00.54 - Build 7.00.101202A-20120730                                                                                                    |                                                                                                    |
|----------------------------------------------------------------------------------------------------|----------------------------------------------------------------------------------------------------|
| Área de trabalho > Suprimentos > Estoques > Atividades Diárias > Movimentação > Manual - Diária                                                                                                    |                                                                                                    |
| SUP3760(1):admiog/PA 🔟 SUP0710(1):admiog/PA 🔯 CST8610(1):admiog/PA 🗵                                                                                                    |                                                                                                    |
| Image: Second state of the second state of the second s                                                                                                    | OPCAD<br>Inclusao<br>M_inclusao<br>Repete<br>E_repete_m<br>V_reversao                                                                                                    |
| CADE IRA-CH       CADE IRA-CH       COM TERIAL       AFLIC FORN       ENTRADA         Documento:       13923       3       Pornecedor:       1         13923       3       Image: Signal Signal S                                                                                                    | Uprevession<br>2_comp. Custo<br>consulta_simplif<br>D_modifica_conta<br>T_estoque.<br>2_local_enderec<br>2_local_enderec<br>2_oor_resumo<br>G_room_Geral<br>N_analise_consumo<br>P_informsocs.c<br>*_orcamento_con<br>i-modifica_aen<br>*_orce                                                                                                    |
| TOTVS admicg - EMPRESA 50                                                                                                    | ★ ▲ ▲ = ○                                                                                                    |
|                                                                                                    | U 🛛 💀 🕅 V 🐼 🖉 V 🗠 🛄 🛃 📚 🎘 🕸 🕅 🕸 14322<br>13/02/2014                                                                                                    |
| V V 🗐 🔄 🗳 V V V V V V V V V V V V V V V V V V                                                                                                    | U 💟 🗠 🐏 🛐 😋 🚥 🧕 📮 🚭 🎘 🕩 😒 13/02/2014                                                                                                    |
| 💓 🤍 🔝 🔊 🥸 V V V V V V V V V V V V V V V V V V                                                                                                    | U 🗠 🕸 📽 📓 🖉 🛥 🧕 📮 🏟 🍽 🕪 🕅 13/02/014                                                                                                    |
| TOTVS Série 9 Serviços (Login) 01.9.0099 - MENII0-11.0054 - Build 7.00.101.202A-201.20730     Área de trabalho > Suprimentos > Estoques > Atividades Diárias > Movimentação > Manual - Diária                                                                                                    |                                                                                                    |
| Image: State Service (Logu) (11.9000 - MENLIDO-11.0.0.5 - Build 7.00.101.020A-201.0730         Area de trabalho > Suprimentos > Estoques > Atividades Diárias > Movimentação > Manual - Diária         SUPO710(1) admitogRA       Image: Suprimentos > Estoques > Atividades Diárias > Movimentação > Manual - Diária         SUPO710(1) admitogRA       Image: Suprimentos > Estoques > Atividades Diárias > Movimentação > Manual - Diária         SUPO710(1) admitogRA       Image: Suprimentos = Catagoria > Movimentação > Manual - Diária         Image: Runca Diárias > Movimentação > Manual - Diária       Image: Runca Diária > Movimento: 10/02/2014         Image: Runca Diárias > Movimentação > Manual - Diária       Image: Runca Diárias > Movimento: 10/02/2014         Image: Runca Diárias > Movimentação > Manual - Diária       Image: Runca Diárias > Movimento: 10/02/2014         Image: Runca Diárias > Movimento: 10/02/2014       Image: Runca Diárias > Movimento: 10/02/2014         Image: Runca Diárias > Movimentação > Image: Runca Diárias > Movimento: 10/02/2014       Image: Runca Diárias > Image: Runca Diárias > Image: Runca Diárias                                                                                                    | OPCA0         Inclusao         M_inclusao         M_inclusao         Repete         L'reversao         Q_reversao         Q_compression         Q_compression         M_modifica_sen         Y         Y                                                                                                    |
| Introduction       Introduction       Introduction <td< td=""><td>OPCA0         Inclusao         M. (no. 10.500)         M. (no. 10.500)         Repete         E.comp. Custo         O.reversao_m         3_Comp. Custo         Commente_consa         2_local_netec         2_local_enetec         2_local_enetec         2_local_enetec         3_scomp. Custo        </td></td<>                                                                                                    | OPCA0         Inclusao         M. (no. 10.500)         M. (no. 10.500)         Repete         E.comp. Custo         O.reversao_m         3_Comp. Custo         Commente_consa         2_local_netec         2_local_enetec         2_local_enetec         2_local_enetec         3_scomp. Custo                                                                                                    |
| TOTIS Serie 9 Serviços (Logio) 01 9.0099 - MENLIDO-110.54 - Buid 700.102.024011071         Area da trabalho > Suprimentos > Edoques > Abvidades Didrias > Movimentação > Manual - Didria         SUP700(1) admispiti       SUP710(1) admispiti         Image: Suprimentos > Edoques > Abvidades Didrias > Movimentação > Manual - Didria         SUP7100(1) admispiti       COTB010(1) admispiti         Image: Suprimentos > Edoques > Abvidades Didrias > Movimentação > Manual - Didria         SUP7100(1) admispiti       COTB010(1) admispiti         Image: Suprimentos = Didria       SUP710(1) admispiti         Image: Suprimentos = Didria       Movimentação > Manual - Didria         Image: Suprimentos = Didria       Movimentos = 10/02/2014         Image: CodEIRA-GR       Movimentos = 10/02/2014         Image: CodEIRA-GR       Movimentos = 10/02/2014         Image: CodEIRA-GR       Movimentos = 10/02/2014         Image: CodEIRA-GR       Movimentos = 10/02/2014         Image: CodEIRA-GR       Movimentos = 10/02/2014         Image: CodEIRA-GR       Movimentos = 10/02/2014         Image: CodEIRA-GR       Movimentos = 10/02/2014         Image: CodEIRA-GR       Movimentos = 10/02/2014         Image: CodEIRA-GR       Movimentos = 10/02/2014         Image: CodEIRA-GR       Movimentos = 10/02/2014         Image: CodEIRA-GR       Custo Unitario </td <td>OPCA0         Inclusa0         M_inclusa0         M_inclusa0         Jocalentec         2_local_metec         2_local_entec         3-modifica_contan         M_inclusa0         A-modifica_docu         sobre         M_intermotect         M_intermotect         M_intermotect         M_intermotect         M_intermotect         M_intermotect         M_intermotect         M_intermotect         M_intermotect         M_intermotect         M_intermotect         M_intermotect         M_intermotect         M_inter     <!--</td--></td> | OPCA0         Inclusa0         M_inclusa0         M_inclusa0         Jocalentec         2_local_metec         2_local_entec         3-modifica_contan         M_inclusa0         A-modifica_docu         sobre         M_intermotect         M_intermotect         M_intermotect         M_intermotect         M_intermotect         M_intermotect         M_intermotect         M_intermotect         M_intermotect         M_intermotect         M_intermotect         M_intermotect         M_intermotect         M_inter </td |

| 🤰 TOTVS Série 9 Serviços (Logix) 01.9.0099 - MEN1100-11.00.54 - Bu | ild 7.00.101202A-20120730                                                                                                    | - 8 |
|--------------------------------------------------------------------|----------------------------------------------------------------------------------------------------|-----|
| Área de trabalho > Suprimentos > Estoques > Atividades Diá         | rias > Movimentação > Manual - Diária                                                                                                    |     |
|                                                                    |                                                                                                    |     |
| SUP3780(1) admbg/PA                                                | Normal       Image: Second and a consulta         MovIMENTAÇÃO       MovImento:       10/02/2014         MovIMENTAÇÃO       MovImento:       10/02/2014         MESA-GR       MC       Escond         MESA-GR       MC       Escond         Normal       Custo foral       Modal CMI:         13923       1       Fornecedor:       Image: Second         Normal       Custo unitário       Custo foral       Normal         Normal       Custo unitário       Custo foral       Namalisa_consulo         Normal       Lote       S       User:       12/02/2014         Mol       Z       Progi Supror       Sorre       Sorre         Mol       Z       Progi Supror       Sorre       Sorre         Mol       Z       Progi Supror       Sorre       Sorre         Mol       Z       Progi Supror       Sorre       Sorre         Mol       Z       Progi Supror       Sorre       Sorre |     |
| TOTVS                                                              | admiog - EMPRESA 50 🔶 🔬 🔒                                                                                                    | 5   |

No SUP7660 – Contabilização estoque teremos os seguintes lançamentos:

| EMPRESA 50<br>SUP7660                         | LANCAN                                                                                                    | MENTOS CONTABEIS                                         | DO ESTOQUE 1                                   | NO MES 2/2014 (ANAI      | JTICO) | EVTRATES EN 13/02/2014 A | FL. 1                    |  |  |  |  |
|-----------------------------------------------|----------------------------------------------------------------------------------------------------|----------------------------------------------------------|------------------------------------------------|--------------------------|--------|--------------------------|--------------------------|--|--|--|--|
| (T) - Tipo do Movimento (N-Normal/R-Reversao) |                                                                                                    |                                                          |                                                |                          |        |                          |                          |  |  |  |  |
| OPER T DIA                                    | ACUMULADO                                                                                                    | COD. ITEM                                                | AEN CO                                         | ONTA DEBITO              | AR LN  | CONTA CREDITO            | VALOR MOVIMENTO LOTE     |  |  |  |  |
| BMAF N 6<br>BMAF N 10                         | SAIDA POSITIVA<br>SAIDA POSITIVA                                                                                                    | COLA<br>COLA                                             | 10<br>10                                       | 0000105<br>0000105       |        | 10000103<br>10000103     | 25,00<br>62,50           |  |  |  |  |
|                                               | TOTAL DOS<br>TOTAL DOS<br>TOTAL DOS                                                                                                    | LANCAMENTOS DA<br>LANCAMENTOS DA<br>LANCAMENTOS LIQ      | OPERACAO (NO<br>OPERACAO (REV<br>UIDO DA OPERA | RMAL)<br>VERSAO)<br>ACAO |        | .:<br>.:<br>.:           | 87,50<br>0,00<br>87,50   |  |  |  |  |
| RIND N 10<br>RIND N 10                        | ENTRADA POSITIVA<br>ENTRADA POSITIVA                                                                                                    | CADEIRA-GR<br>MESA-GR                                    | 10                                             | 0000102<br>0000102       |        | 10000102<br>10000102     | 125,00<br>125,00         |  |  |  |  |
|                                               | TOTAL DOS LANCAMENTOS DA OPERACAO (NORMAL)<br>TOTAL DOS LANCAMENTOS DA OPERACAO (REVERSAO)<br>TOTAL DOS LANCAMENTOS LIQUIDO DA OPERACAO |                                                          |                                                |                          |        |                          |                          |  |  |  |  |
| RMAF N 10<br>RMAF N 10                        | ENTRADA POSITIVA<br>ENTRADA POSITIVA                                                                                                    | CADEIRA-GR<br>MESA-GR                                    | 10<br>10                                       | 0000102<br>0000102       |        | 10000105<br>10000105     | 25,00<br>37,50           |  |  |  |  |
|                                               | TOTAL DOS<br>TOTAL DOS<br>TOTAL DOS                                                                                                    | LANCAMENTOS DA<br>LANCAMENTOS DA<br>LANCAMENTOS LIQ      | OPERACAO (NO<br>OPERACAO (REV<br>UIDO DA OPERA | RMAL)<br>VERSAO)<br>ACAO |        | .:<br>.:<br>.:           | 62,50<br>0,00<br>62,50   |  |  |  |  |
|                                               | (1) - TOTP<br>(2) - TOTP<br>(3) - TOTP                                                                                                  | AL GERAL DOS LAN<br>AL GERAL DOS LAN<br>AL GERAL ( 1 + 2 | CAMENTOS (NO<br>CAMENTOS (RE<br>)              | RMAL)<br>VERSAO)         |        | .:<br>.:<br>.:           | 400,00<br>0,00<br>400,00 |  |  |  |  |

A contabilização do movimento de entrada do item na operação AR, será realizada no lote REC – Recebimento.